# Qデリ

# マニュアル

## 昼配・夕配参考 篇

| Q Qデリ Bulid.5.232              | - 🗆 X               |
|--------------------------------|---------------------|
|                                | F1:日常処理             |
|                                | F2:請求業務             |
|                                | F3:集計帳票             |
|                                | F4:得意先リスト/DM        |
|                                | F5:各種台帳             |
|                                | F6:その他              |
|                                | 〒:データ保守             |
|                                | F8:設定               |
|                                | 仕入・在庫               |
| 答和<br>NJL                      |                     |
| Qデリ弁当 金沢店 Bulid.5.232          | F9:終了               |
| 契約数 123件 : 解約数 0件 (登録得意先 123件) | 2019/02/01 14:03:11 |

#### 昼配・夕配 参考編

昼と夕で、配達コースや商品が異なるような場合の設定・利用方法を参考に示します。

【コースの設定】

Q デリでは、コース(配達・集金)は最大 8 個まで登録できます。 これを切り替えて、"現在のコース"を指定することで、昼・夕の配達順路の区別をします。

配達コースの切替を可能にするために、以下の設定を行います。

F1:設定 → F1:システム環境設定

| Q システム環境設定         >                                                            |
|---------------------------------------------------------------------------------|
| ーーーーーーーーーーーーーーーーーーーーーーーーーーーーーーーーーーーー                                            |
|                                                                                 |
| データベースパス C:¥Users¥yamaz¥OneDrive¥ドキュメント¥Qdeli                                   |
| ハ <i>゙ッウアッ</i> プパス                                                              |
| ライセンスキー QD5K9318617656055 認証の解除                                                 |
| 削除用ハ*スワート <sup>゙</sup> 99999                                                    |
| 印刷用ゴシックフォント MS ゴシック                                                             |
| EXCEL7ォーマット <sup>1</sup> 1:2007形式(xlsx) 2:2000形式(xls)                           |
| バックアップの強要 <mark>1_1:する</mark> 2:しない                                             |
| 標準の敬称 様                                                                         |
| 〒→住所 2 1:都道府県あり <mark>2:都道府県なし</mark> 地図表示 1 <mark>1:Goog LeMap</mark> 2:MapFAN |
| 自動雑品番入力 1 <mark>1:する</mark> 2:しない 雑品番 1 ▼ あんやと菜(ラン                              |
| カレンダー 1 <mark>1:日曜日からはじめる</mark> 2:月曜日からはじめる                                    |
| 休配文字 休 解約文字 解 契約画面 1 1:マトチウィンドウ 2:アットワンス                                        |
| 銀行引落機能 1 <mark>1:使う</mark> 2:使わない 請求時自動解約 1 <mark>1:する</mark> 2:しない             |
| 件数表示 1 <mark>1:全て、</mark> 2:得意先件数のみ 3:しない                                       |
| 記達順路切替 1 1:使う 2:使わない 集金順路切替 2 1:使う 2:使わない                                       |
| 個数集計表 2 1:請水書締後は当時の配達コース,順路Noに従う 2:現在の設定に従う                                     |
| 配達順路表 2 1:請求書締後は当時の配達コース,順路Noに従う 2:現在の設定に従う                                     |
| 地図連動 2 1:使う 2:使わない パーコート 入金入力 2 1:使う 2:使わない                                     |
| 自動請求作成 1 <mark>1:使う</mark> 2:使わない                                               |
|                                                                                 |
|                                                                                 |
|                                                                                 |
| F7:設定)F9終了                                                                      |

配達順路切替を「1;使う」にして「F7:設定」を押します。

これで配達コースの切替を行うことが出来るようになりました。

## F5: 各種台帳 → F5:コース

| Q F5:各種台帳-F5:□-ス台帳 | ×                    |
|--------------------|----------------------|
| 各種台帳               | - コース台帳              |
| F1:昼配コース           |                      |
| F2:集金コース[*集金*]     |                      |
| F3:夕配コース[*配達*]     |                      |
|                    |                      |
|                    | S+F1:コース切替<br>F9:閉じる |

S+F1:コースの切替を押します。

| Q コース設定                                  | × |
|------------------------------------------|---|
| コースの設定                                   |   |
| 配達コース 1 ▼ 昼配コース<br>集金コース 2 ▼ 集金コース[変更不可] |   |
| Shift+F1:コースタイプの設定 F7:設定 F9:中.           | E |

| Q コ−ス設定 |                        |         | ×          |
|---------|------------------------|---------|------------|
|         | コースタイプの設定              |         |            |
| 1 昼配コース | 1 <mark>1:配達コース</mark> | 2:集金コース | 3:その他コース   |
| 2 集金コース | 2 1:配達コース              | 2:集金コース | ] 3:その他コース |
| 3 夕配コース | 🔋 1:配達コース              | 2:集金コース | 3:その他コース   |
| 4       | 3 1:配達コース              | 2:集金コース | 3:その他コース   |
| 5       | 3 1:配達コース              | 2:集金コース | 3:その他コース   |
| 6       | 3 1:配達コース              | 2:集金コース | 3:その他コース   |
| 7       | 3 1:配達コース              | 2:集金コース | 3:その他コース   |
| 8       | 3 1:配達コース              | 2:集金コース | 3:その他コース   |
|         |                        | C       | F7:設定 F9終了 |

切り替えたいコースを入力します。

画面例では「配達コース」を「昼配コース」に変更し、夕配コースを新たに入力しました。
 (集金コースは変更しないでください)
 設定できたら「F7:設定」を押します。

Shift+F1:コースタイプの設定を押します。

#### F5: 各種台帳 → F5:コース

| Q F5:各種台帳-F5:□-ス台帳 | ×                    |
|--------------------|----------------------|
| 各種台帳 -             | コース台帳                |
| F1:昼配コース           |                      |
| F2:集金コース[*集金*]     |                      |
| F3:夕配コース[*配達*]     |                      |
|                    |                      |
|                    | S+F1:コース切替<br>F9:閉じる |

■配コース、夕配コースのそれぞれに「コース」を設定します。 通常の配達コースの設定と同じです。

| Q F1:日常業務   | ×             |  |  |
|-------------|---------------|--|--|
| 日常処理        |               |  |  |
| F1:契約画面     | F6:長期休暇商品代替   |  |  |
| F2:配達順路設定   | F7:臨時休業処理     |  |  |
| F3:集金順路設定   | F8:売上伝票(納品書)  |  |  |
| F4:配達順路表    | S+F1:納品書一括発行  |  |  |
| F5:配達商品一括変更 | S+F2:その他の順路設定 |  |  |
| 地図表示        |               |  |  |
|             | F9:閉じる        |  |  |

配達順路設定も、行います。F1:日常処理 → 配達順路設定で通常通り行ってください。

この際「配達順路の切替」が出来るように「F2:配達順路設定」の右側に、 現在「昼配」であることが表記されます。

夕配に切り替えるときは、この「昼配」を押してください。

| Q 配達□-ス設定   | ×       |
|-------------|---------|
| 現在の配達コースの切替 |         |
| 配達コース       |         |
| F7:設定       | E F9:中止 |

現在の配達コースが表示されます。▼を押して

| Q コース定義の検索         × |          |
|----------------------|----------|
| コース番号 [5] 再検索        |          |
|                      |          |
|                      |          |
| 番号 コース定義名            |          |
| 1 全配」                |          |
| 3 夕配コース              |          |
|                      |          |
|                      |          |
|                      |          |
|                      |          |
|                      |          |
|                      |          |
|                      |          |
|                      |          |
| < >>                 |          |
| <u>F7:決定</u> F9:中止   | ク配た翌バキオ  |
|                      | ク低を迭びより。 |
| Q 配達コ−ス設定            | ×        |
| 現在の配達コースの切替          |          |
|                      |          |
| 配達コース 3▼ 夕配コース       |          |
|                      |          |
|                      |          |
|                      |          |
|                      |          |
|                      |          |

「F7:設定」を押します。

| Q F1:日常業務    | ×             |  |
|--------------|---------------|--|
| 日常処理         |               |  |
| F1:契約画面      | F6:長期休暇商品代替   |  |
| F2:配達順路設定 夕配 | F7:臨時休業処理     |  |
| F3:集金順路設定    | F8:売上伝票(納品書)  |  |
| F4:配達順路表     | S+F1:納品書一括発行  |  |
| F5:配達商品一括変更  | S+F2:その他の順路設定 |  |
| 地図表示         |               |  |
|              | F9:閉じる        |  |

現在の配達コースが「夕配」に切り替わりました。これで夕配の配達順路が設定できます。

現在の配達コースの切替は、さまざまな集計画面に

S+F1:コース切替

というボタンがありますので、そこから切り替えることが出来ます。

#### 【商品の設定】

■配・夕配の商品が混在していると、配達順路表や個数集計表で、使い勝手がよくない 場合は、「商品」に昼配・夕配の区分をつけて(商品分類を設定して)利用します。

商品分類台帳に、「昼配」「夕配」を作成します。

| Q 商品分類台帳                                                                                                    |     |                                                                                                    |
|----------------------------------------------------------------------------------------------------|-----|----------------------------------------------------------------------------------------------------|
|                                                                                                    | (登録 | Q 商品分類台帳                                                                                                    |
| <ul> <li>コード 2♥</li> <li>商品分類名 </li> <li>回配 7リガナ はMAタワ</li> <li>略名 </li> <li>回配 2 1:規定値とする 2:しない</li> </ul> |     | (登録 20/01/15 07:56 0.=1 編集 20<br>商品分類名 <mark>夕配</mark><br>ッリガナ 120/497<br>略名 夕配<br>2 1:規定値とする <mark>2:しない</mark> |
| (F1出力) F3剤除 (< < > >>) (F5#)                                                                                | 検索  | (F1出力) F3測除 (< ( ) ) >>) (F5検索) (F6新規) (F7登録) (F8                                                                |

F5:各種台帳 → F2:商品分類

通常の操作で追加登録しておきます(例では 2:昼配 3:夕配)

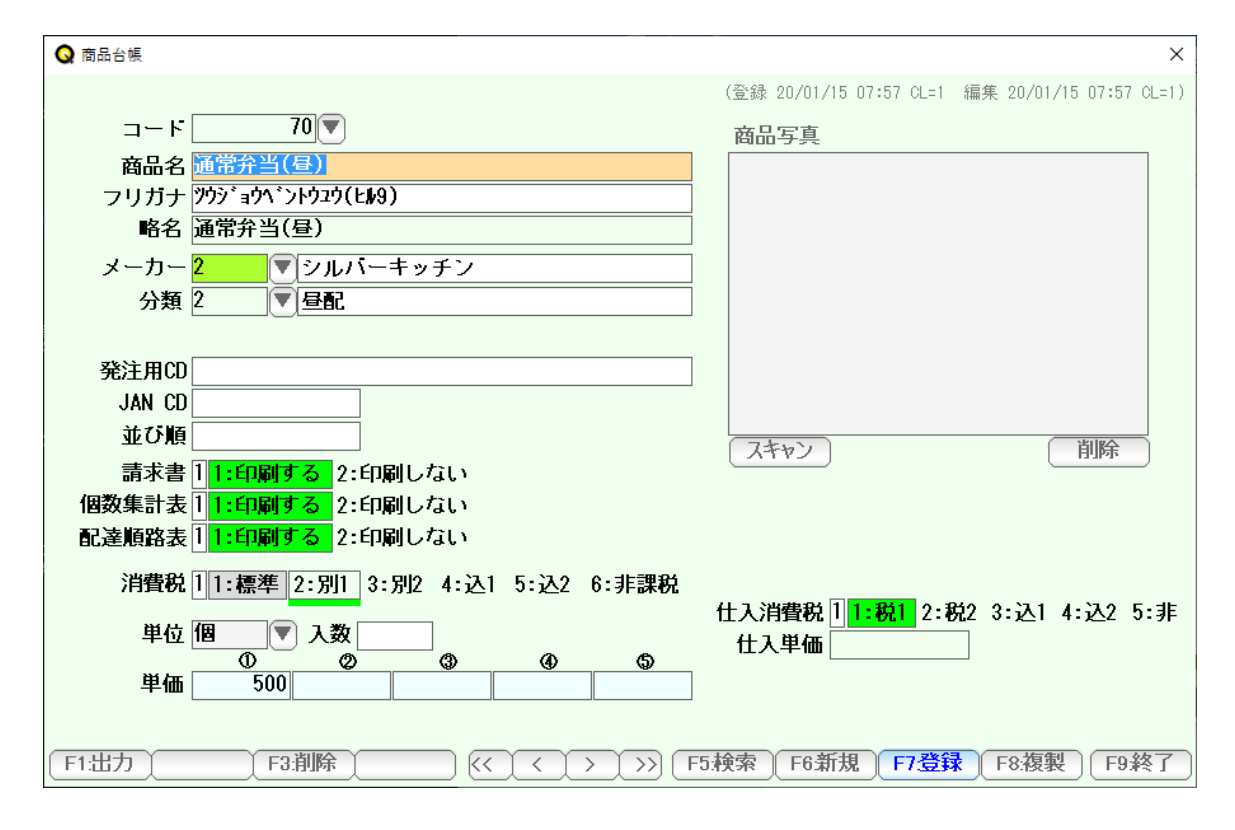

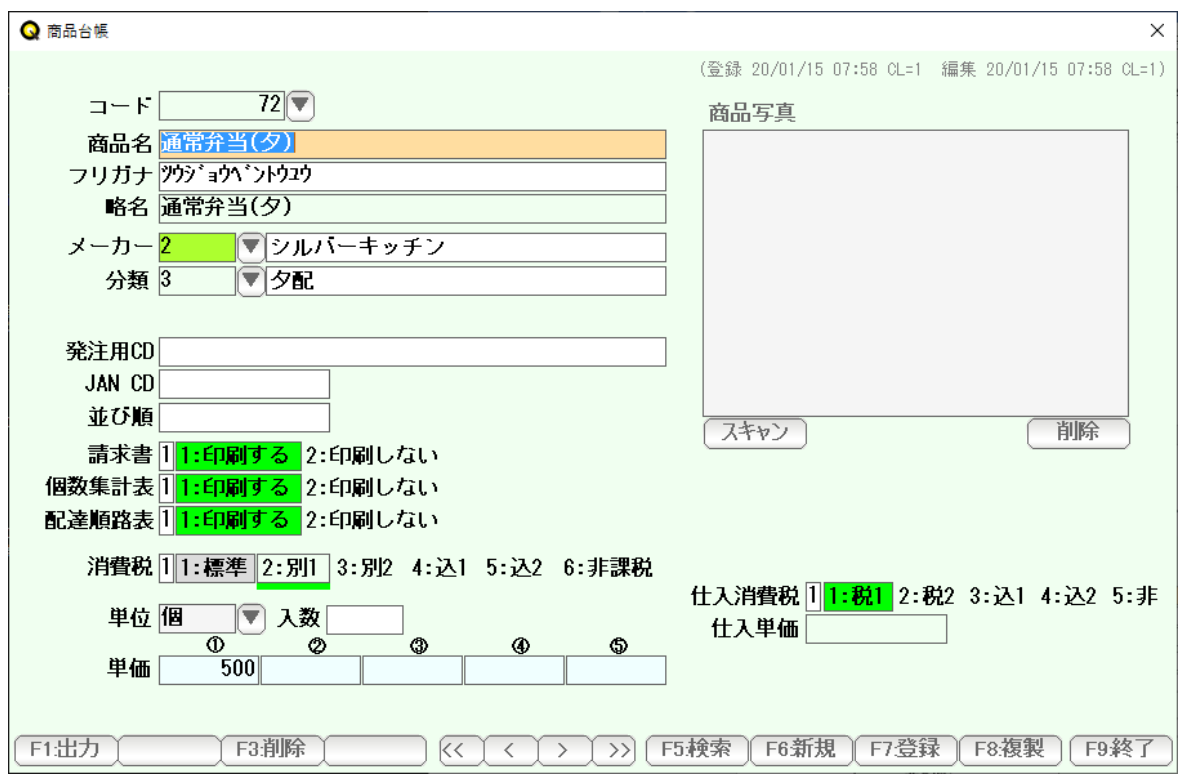

商品台帳で、分類に「2: 昼配」または「3; 夕配」を設定して、 昼用のお弁当・夜用のお弁当として、昼/タそれぞれに商品をつくります。

同じ単価・同じ商品であっても、昼用・夕用に作成してください。

それぞれ商品名に「昼・夕」を明記すると、使いやすくなります。

| Q 江主英二(20年01月度) - D                                                                                                    | × |
|----------------------------------------------------------------------------------------------------|---|
| 御請求書                                                                                                    |   |
| く集金                                                                                                    | > |
| 石川県金沢市古府町南 300-2 [配達]金沢夕コー[7]-                                                                                                    | 1 |
| TEL:076-287-5097 [集金]未設5                                                                                                    | È |
|                                                                                                    |   |
| 江王 央二 禄 ◎ << (01/01~01/31) >>                                                                                                    |   |
| (得意先No.217 担当:今泉) (当月)                                                                                                    |   |
| AFCは商品         1         2         3         4         5         6         7         8         9         10         11         12         13         14         15                                                                                                    |   |
| 水     木     金     土     日     月     火     水     木     金     土     日     月     火     水                                                                                                    |   |
| 1 新規     通常弁当(昼)(※)     1     1     1     1     1     1     1     1     1     1     1     1     1     1     1     1     1     1     1     1     1     1     1     1     1     1     1     1     1     1     1     1     1     1     1     1     1     1     1     1     1     1     1     1     1     1     1     1     1     1     1     1     1     1     1     1     1     1     1     1     1     1     1     1     1     1     1     1     1     1     1     1     1     1     1     1     1     1     1     1     1     1     1     1     1     1     1     1     1     1     1     1     1     1     1     1     1     1     1     1     1     1     1     1     1     1     1     1     1     1     1     1     1     1     1     1     1     1     1     1     1     1     1     1     1     1     1     1     1     1     1     1     1                                                                                                    |   |
| 2 新規 通常弁当(夕)(※)     1     1     1     1     1     1     1                                                                                                    |   |
|                                                                                                    |   |
|                                                                                                    |   |
|                                                                                                    |   |
| 16 17 18 19 20 21 22 23 24 <b>25 26</b> 27 28 29 30 31 <b>EVEN</b>                                                                                                    | ٦ |
| 木 金 土 日 月 火 水 木 金 土 日 月 火 水 木 金 <sup> </sup> <sup>⊥</sup> <sup>□</sup> <sup>□</sup> <sup>□</sup> <sup>□</sup> <sup>□</sup>                                                                                                    |   |
| 1         1         1         1         1         1         1         1         1         1         1         1         1         1         1         1         1         1         1         1         1         1         1         1         1         1         1         1         1         1         1         1         1         1         1         1         1         1         1         1         1         1         1         1         1         1         1         1         1         1         1         1         1         1         1         1         1         1         1         1         1         1         1         1         1         1         1         1         1         1         1         1         1         1         1         1         1         1         1         1         1         1         1         1         1         1         1         1         1         1         1         1         1         1         1         1         1         1         1         1         1         1         1         1         1         1         1                                                                                                            | , |
| 1 1 1 1 1 1 1 1 1 1 1 1 1 1 1 1 1 1 1 1                                                                                                    |   |
|                                                                                                    | - |
|                                                                                                    | - |
|                                                                                                    | - |
|                                                                                                    |   |
|                                                                                                    |   |
|                                                                                                    |   |
| 契約件数 2 件                                                                                                    |   |
|                                                                                                    |   |
| F1追加 F2休配 F4 解約 KC C C C C F5 検索 F6 請求 F7 登録 F8 変更 F1追加 F2 休配 F1 追加 F1 追加 F1 [] F1 追加 F1 [] F1 [] F1 | 7 |
|                                                                                                    |   |

【契約画面】

契約画面の設定では、昼の分は「昼の商品」、夕の分は「夕の商品」として登録します。

## 【配達順路表】

| Q 順路表                               | ×                           |  |  |  |  |  |
|-------------------------------------|-----------------------------|--|--|--|--|--|
| 配達順路表                               |                             |  |  |  |  |  |
| 期間 2020/01/15 ▼から<br>1 日分 ▽△        | 1件<br>コード 得意先名<br>217 江主 英二 |  |  |  |  |  |
| 昼配コース 71 ▼ 金沢昼コー から<br>7 ▼ 金沢昼コー まで |                             |  |  |  |  |  |
| メーカー<br>商品分類 2 ● 昼配<br>商品 ▼         |                             |  |  |  |  |  |
|                                     |                             |  |  |  |  |  |
| S+F1:コース切替                          | F7:実行 F9:中止                 |  |  |  |  |  |

配達順路表では、

まず「S+F1:コース切替」で、昼/タを切り替えて、

商品分類に、昼配を指定します。

| Q 配達順                                 | <b>頁路表</b>   |           |       |              |          |       | _          |       |
|---------------------------------------|--------------|-----------|-------|--------------|----------|-------|------------|-------|
| ■ <a>Line (B) (14) (12) (11) (10)</a> |              |           |       |              |          | 10 9  |            |       |
|                                       | - <b> </b> * | 得意先名      | 住所    | TEL          | 商品名      | 15(水) | 計          |       |
|                                       |              | [7]金沢昼コー  |       |              |          |       |            |       |
|                                       | 217          | 江主 英二     | 300-2 | 076-287-5097 | 通常弁当(昼)  | 1     | 1          |       |
|                                       |              |           |       |              |          |       |            |       |
|                                       |              | * 合計(日毎件数 |       |              |          | 1     | 1          |       |
|                                       |              | * 合計(商品点数 |       |              |          | 1     | 1          |       |
|                                       |              |           |       |              |          |       |            |       |
|                                       |              |           |       |              |          |       |            |       |
|                                       |              |           |       |              |          |       |            |       |
|                                       |              |           |       |              |          |       |            |       |
|                                       |              |           |       |              |          |       |            |       |
|                                       |              |           |       |              |          |       |            |       |
|                                       |              |           |       |              |          |       |            |       |
|                                       |              |           |       |              |          |       |            |       |
|                                       |              |           |       |              |          |       |            |       |
| F1:出                                  | 力)           |           |       |              | F7:得意先台帳 | F8:戻  | <u>ර</u> F | 9:閉じる |

**昼のコースの配達順路で、昼の分の商品だけ表示されます。**(印刷・配達ナビも同様です)

| Q 順路表             |       | ×     |  |  |  |  |  |
|-------------------|-------|-------|--|--|--|--|--|
|                   |       |       |  |  |  |  |  |
|                   |       | 1件    |  |  |  |  |  |
| 期間 2020/01/15 ▼から |       | 得意先名  |  |  |  |  |  |
|                   | 217   | 江王 央— |  |  |  |  |  |
| 夕配コース7 全沢タコー から   |       |       |  |  |  |  |  |
| 7 🔍 金沢夕コー まで      |       |       |  |  |  |  |  |
|                   |       |       |  |  |  |  |  |
|                   |       |       |  |  |  |  |  |
|                   |       |       |  |  |  |  |  |
| 商品 】              |       |       |  |  |  |  |  |
|                   |       |       |  |  |  |  |  |
|                   |       |       |  |  |  |  |  |
|                   |       |       |  |  |  |  |  |
|                   |       |       |  |  |  |  |  |
|                   |       |       |  |  |  |  |  |
| S+F1:コース切替        | F7:実行 | F9:中止 |  |  |  |  |  |

タの分は、S+F1:コース切替で、夕配に切り替えて 商品分類に 夕配を指定し、実行します。

| Q 配達順路表 | :          |         |              |          |        | - [  | ) X    |
|---------|------------|---------|--------------|----------|--------|------|--------|
| 配達順路表   | <b>1</b> 件 |         |              | B 1      | 4 12 ( | 11 1 | 0 9    |
| ゴード     | 得意先名       | 住所      | TEL          | 商品名      | 15(水)  | 計    |        |
|         | [7]金沢夕コー   |         |              |          |        |      |        |
| 017     | 计十 芾二      | 200 - 2 | 076-207-5007 | 通党盘当(勾)  | 1      | 1    |        |
| 217     | <u> </u>   | 300-2   | 070-287-3097 | 旭市开当(2)  |        |      |        |
|         | * 合計(日毎件数  |         |              |          | 1      | 1    |        |
|         | * 合計(商品点数  |         |              |          | 1      | 1    |        |
|         |            |         |              |          |        |      |        |
|         |            |         |              |          |        |      |        |
|         |            |         |              |          |        |      |        |
|         |            |         |              |          |        |      |        |
|         |            |         |              |          |        |      |        |
|         |            |         |              |          |        |      |        |
|         |            |         |              |          |        |      |        |
|         |            |         |              |          |        |      |        |
|         |            |         |              |          |        |      |        |
|         | )          |         |              | F7:得意先台帳 | F8:戻る  | 5 F9 | :閉じる ) |

タのコースの配達順路で、タの分の商品だけ表示されます。(印刷・配達ナビも同様です)

【個数集計表】

個数集計表も、配達順路表と同様に、「S+F1:コース切替」で、昼/タを切り替えて 商品分類に、昼/タを指定することで、

昼の分の個数集計・夕の分の個数集計が出来ます。

【応用例】

**昼配・夕配の仕組み**(配達コースの切替・それぞれの配達順路設定・商品分類)で

朝・昼・夕の場合

日曜だけコースが異なるような場合

特別食のような独自メニューがある場合

など、さまざまな利用方法が可能です。